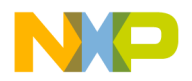

### Freescale Semiconductor Application Note

# Examples of using eTimer on Power Architecture devices

by: Tomas Kulig

# 1 Introduction

This application note describes how to use the Enhanced Motor Control Timer (eTimer) module and what is necessary to set in the device for using the eTimer. The base features of the eTimer are shown in four examples which were developed in a GreenHills project for RAM memory; generating periodical signal, generating periodical pulse, generating one-shot signal and measure signal parameters. This application note focuses on the eTimer module on the <u>MPC5744P MCU</u>.

### Contents

| 1 | Introduction 1                           |                                                                                                    |            |  |  |  |  |  |
|---|------------------------------------------|----------------------------------------------------------------------------------------------------|------------|--|--|--|--|--|
| 2 | Imple                                    | mentation of eTimer in the device                                                                   | 2          |  |  |  |  |  |
|   | 2.1                                      | CGM module - for live - set clock                                                                   | 2          |  |  |  |  |  |
|   | 2.2                                      | Enable clock in mode entry                                                                          | 2          |  |  |  |  |  |
|   | 2.3                                      | SIUL2 module                                                                                        | 4          |  |  |  |  |  |
| 3 | Gener                                    | ating periodical signal                                                                             | 7          |  |  |  |  |  |
| 4 | Gener                                    | ating periodical pulse (signal which has long period but thin puls                                  | e)10       |  |  |  |  |  |
|   | 4.1<br>and perio                         | Check if it is possible to generate the signal with parameters w<br>d with motc_clk input frequency | idth<br>12 |  |  |  |  |  |
|   | 4.2                                      | Set registers for generating the pulse                                                              | 12         |  |  |  |  |  |
|   | 4.3<br>short peri                        | Set registers for generating<br>od                                                                  | 13         |  |  |  |  |  |
|   | 4.4<br>period                            | Set registers for generating long                                                                   | 14         |  |  |  |  |  |
| 5 | Gener                                    | ating one-shot signal                                                                               | 15         |  |  |  |  |  |
|   | 5.1<br>and delay                         | Check if it is possible to generate the signal with parameters w<br>with motc_clk input frequency   | idth<br>16 |  |  |  |  |  |
| 6 | Meas                                     | ure signal parameters                                                                               | 17         |  |  |  |  |  |
|   | 6.1                                      | Calculate the signal parameters                                                                     | 18         |  |  |  |  |  |
|   | 6.2                                      | Calculate the signal parameters                                                                     | 19         |  |  |  |  |  |
|   | 6.3                                      | Start measurement (second part of implementation)                                                   | 19         |  |  |  |  |  |
| 7 | Description of the Green Hills project20 |                                                                                                    |            |  |  |  |  |  |
| 8 | Refe                                     | ence                                                                                                | 21         |  |  |  |  |  |
|   |                                          |                                                                                                    |            |  |  |  |  |  |

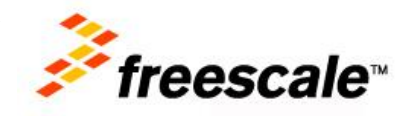

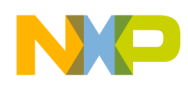

# 2 Implementation of eTimer in the device

There are three independent modules and each has six independent channels. All three modules are able to generate external signals and work with input signals.

For using eTimer we need to configure following:

# 2.1 CGM module - for live – set clock

There is no special divider and clock selector for the eTimers modules. The eTimers use the Motor Control clock which can be up to 160 MHz if the selector uses the PLL.

The selector CGM\_AC0\_SC can use internal oscillator, external oscillator (crystal) or PLL0. This selector is valid for ADC and SWG clock. Figure 2 shows the field description of CGM\_AC0\_DC0 register.

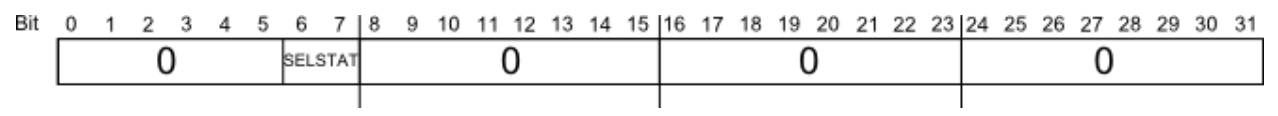

Figure 1. MC\_CGM\_AC0\_SC field description

Where SELSTAT can be 0 - internal oscillator 16 MHz, 1 - external oscillator/crystal 8-40 MHz or 2 – PLL0.

The divider CGM\_AC0\_DC0 can enable/disable the clock and divide by 1 up to 16.

Warning: Use only odd DIV values (i.e., division factor of 2, 4, 6, 8, 10, 12, 14 or 16). Even values will cause incorrect device behavior. Figure 2 shows the field description of CGM\_AC0\_DC0 register.

| Bit | 0  | 1 | 2 | 3 | 4 | 5 | 6 | 7 | 8 | 9 | 10 | 11 | 12 | 13 | 14 | 15 | 16 | 17 | 18 | 19 | 20 | 21 | 22 | 23 | 24 | 25 | 26 | 27 | 28 | 29 | 30 | 31 |
|-----|----|---|---|---|---|---|---|---|---|---|----|----|----|----|----|----|----|----|----|----|----|----|----|----|----|----|----|----|----|----|----|----|
|     | DE |   |   | ( | ) |   |   |   |   | C | )  |    |    | C  | NV |    |    |    |    | (  | )  |    |    |    |    |    |    | 0  |    |    |    |    |
|     |    |   |   |   |   |   |   |   |   |   |    |    |    |    |    |    |    |    |    |    |    |    |    |    |    |    |    |    |    |    |    |    |

### Figure 2. MC\_CGM\_AC0\_DC0 field description

Where DE bit is for divider enable - 1/disable - 0. Div can be 0 up to 15. The motor control clock is divided by value "DIV+1".

# 2.2 Enable clock in mode entry

PCTLs registers select the group for non- low- power mode and for low-power modes, each peripheral can be asserted only to one low-power group and one non-low-power group. Each group can be asserted for one or more modes. There are eight groups for non-low-power modes ( $RUN_PC0 - RUN_PC7$ ) and eight groups for low-power modes ( $LP_PC0 - LP_PC7$ ). See Figure 3 and code below which shows an example of enabling the clocks for the eTimers. All eTimer have clocks enabled in modes RUN0, RUN1, RUN2, RUN3 and DRUN. The eTimer0 has enable clock in modes STOP0 and HALT0 but eTimer1 and eTimer2 have enable clock only in STOP0 mode.

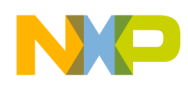

### Example code:

//enable group RUN PC0 MC ME.RUN PC[0].R = 0xF8; //enable DRUN, RUN3, RUN2, RUN1 and RUN0 //enable group LP PC0 MC ME.LP PC[0].R = 0x500 //enable STOP0 and HALT0 //enable group LP PC1 MC ME.LP PC[1].R = 0x400 //enable HALT0 //set peripherals for group RUN PCO MC ME.PCTL247.B.RUN CFG  $= 0 \times 0$ //eTimer 0 - set group RUN PC0 for enable clock MC ME.PCTL137.B.RUN\_CFG //eTimer 1 - set group RUN\_PC0 for enable clock  $= 0 \times 0$ MC ME.PCTL245.B.RUN\_CFG  $= 0 \times 0$ //eTimer 2 - set group RUN PC0 for enable clock //set peripherals for group LP PC0 MC ME.PCTL247.B.LP CFG  $= 0 \times 0$ //eTimer 0 - set group LP PC0 for enable clock //set peripherals for group LP PC1 MC ME.PCTL137.B.LP CFG  $= 0 \times 1$ //eTimer 1 - set group LP PC1 for enable clock MC ME.PCTL245.B.LP\_CFG //eTimer 2 - set group LP PC1 for enable clock  $= 0 \times 1$ System User modes modes (eTimer 0) (eTimer 1) (eTimer 2) RUN3 RUN2 RUN1 RUN0 DRUN SAFE TEST RUN\_PC0 RUN PC1 RUN PC2 RUN\_PC3 RUN\_PC4 RUN\_PC5 RUN PC6 RUN PC7 LP PC0 LP\_PC1 LP PC2 LP PC3 LP PC4 LP PC5 -LP PC6 -LP\_PC7 STOP0 -HALT0 -PCTL137 -PCTL245 -PCTL247 Low power user modes enable the group for mode or modes (set in RUN PCx or LP PCx) • enable peripheral for the group (set in PCTLx), possible to enable only in

one group

Figure 3. Example of clock enable

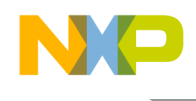

# 2.3 SIUL2 module

SIUL2 module provides communication with external world. Table 1, 2 and 3 show all pins which can be used for eTimers modules. MSCR is used for output direction and IMCR is used for input direction.

| channel | direction | MSCR/IMCR   | 555 | PORT | P        | INS       |  |  |  |
|---------|-----------|-------------|-----|------|----------|-----------|--|--|--|
| channer | uncetion  | Wiseryinner | 555 | PIN  | 144 LQFP | 257MAPBGA |  |  |  |
|         | 0         | 0/-         | 1   | A0   | 73       | P12       |  |  |  |
| 0       |           | 0/59        | 2   | A0   | 73       | P12       |  |  |  |
|         | I         | 58/59       | 1   | D10  | 76       | R16       |  |  |  |
|         | 0         | 1/-         | 1   | A1   | 74       | T14       |  |  |  |
| 1       |           | 1/60        | 2   | A1   | 74       | T14       |  |  |  |
|         | I         | 59/60       | 1   | D11  | 78       | P17       |  |  |  |
|         | 0         | 2/-         | 1   | A2   | 84       | L14       |  |  |  |
| 2       | 1         | 2/61        | 2   | A2   | 84       | L14       |  |  |  |
|         | I         | 80/61       | 1   | FO   | 133      | B6        |  |  |  |
|         | 0         | 3/-         | 1   | A3   | 92       | G15       |  |  |  |
| 3       | 1         | 3/62        | 2   | A3   | 92       | G15       |  |  |  |
|         | I         | 62/62       | 1   | D14  | 105      | E17       |  |  |  |
|         | 0         | 4/-         | 3   | A4   | 108      | D16       |  |  |  |
|         | 0         | 43/-        | 1   | C11  | 80       | P16       |  |  |  |
| Λ       |           | 4/63        | 3   | A4   | 108      | D16       |  |  |  |
| 4       |           | 30/63       | 1   | B14  | 64       | P11       |  |  |  |
|         | 1         | 43/63       | 4   | C11  | 80       | P16       |  |  |  |
|         |           | 99/63       | 2   | G3   | 104      | E16       |  |  |  |
|         | 0         | 44/-        | 1   | C12  | 82       | M14       |  |  |  |
|         | 0         | 77/-        | 1   | E13  | 117      | A11       |  |  |  |
|         |           | 24/64       | 1   | B8   | 47       | P7        |  |  |  |
| 5       |           | 44/64       | 3   | C12  | 82       | M14       |  |  |  |
|         |           | 77/64       | 4   | E13  | 117      | A11       |  |  |  |
|         |           | 100/64      | 2   | G4   | 100      | F16       |  |  |  |

Table 1. eTimer 0 pins

| channol | direction |               | <b>CCC</b> | PORT | PINS     |           |  |  |  |  |  |
|---------|-----------|---------------|------------|------|----------|-----------|--|--|--|--|--|
| Channel | unection  | IVISCR/IIVICR | 333        | PIN  | 144 LQFP | 257MAPBGA |  |  |  |  |  |
|         | 0         | 4/-           | 1          | A4   | 108      | D16       |  |  |  |  |  |
| 0       |           | 47/-          | 2          | C15  | 124      | A8        |  |  |  |  |  |
| 0       | I         | 4/65          | 1          | A4   | 108      | D16       |  |  |  |  |  |
|         | I         | 47/65         | 2          | C15  | 124      | FA8       |  |  |  |  |  |
| 1       | 0         | 45/-          | 1          | C13  | 101      | E15       |  |  |  |  |  |

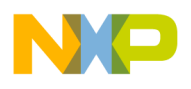

| chownol | dinaatian |               | 666 | PORT | Р        | INS       |  |
|---------|-----------|---------------|-----|------|----------|-----------|--|
| channel | airection | IVISCR/IIVICR | 333 | PIN  | 144 LQFP | 257MAPBGA |  |
|         |           | 48/-          | 2   | D0   | 125      | B8        |  |
|         |           | 45/66         | 1   | C13  | 101      | E15       |  |
|         | I         | 48/66         | 2   | D0   | 125      | B8        |  |
|         |           | 16/-          | 2   | BO   | 109      | C16       |  |
|         | 0         | 46/-          | 1   | C14  | 103      | F14       |  |
| 2       |           | 49/-          | 2   | D1   | 3        | E3        |  |
| 2       |           | 16/67         | 1   | BO   | 109      | C16       |  |
|         | I         | 46/67         | 2   | C14  | 103      | F14       |  |
|         |           | 49/67         | 3   | D1   | 3        | E3        |  |
|         |           | 17/-          | 2   | B1   | 110      | C14       |  |
|         | 0         | 50/-          | 2   | D2   | 140      | B4        |  |
| 2       |           | 92/-          | 1   | F12  | 106      | D17       |  |
| 5       |           | 17/68         | 1   | B1   | 110      | C14       |  |
|         | I         | 50/68         | 2   | D2   | 140      | B4        |  |
|         |           | 92/68         | 3   | F12  | 106      | D17       |  |
|         |           | 14/-          | 2   | A14  | 143      | A3        |  |
|         | 0         | 51/-          | 2   | D3   | 128      | A5        |  |
|         | 0         | 56/-          | 2   | D8   | 32       | L4        |  |
| л       |           | 93/-          | 1   | F13  | 112      | A15       |  |
| 4       |           | 14/69         | 1   | A14  | 143      | A3        |  |
|         | 1         | 51/69         | 2   | D3   | 128      | A5        |  |
|         | I         | 56/69         | 3   | D8   | 32       | L4        |  |
|         |           | 93/69         | 4   | F13  | 112      | A15       |  |
|         |           | 5/-           | 2   | A5   | 14       | H4        |  |
|         | 0         | 15/-          | 2   | A15  | 144      | D3        |  |
|         | 0         | 52/-          | 2   | D4   | 129      | B7        |  |
| -       |           | 78/-          | 1   | E14  | 119      | B10       |  |
| 5       |           | 5/70          | 1   | A5   | 14       | H4        |  |
|         |           | 15/70         | 2   | A15  | 144      | D3        |  |
|         | I         | 52/70         | 3   | D4   | 129      | B7        |  |
|         |           | 78/70         | 4   | E14  | 119      | B10       |  |

### Table 3. eTimer 2 pins

| channol | direction |              | SSS | PORT | PINS     |           |  |
|---------|-----------|--------------|-----|------|----------|-----------|--|
| Channel | unection  | WISCRY INTER |     | PIN  | 144 LQFP | 257MAPBGA |  |
|         | 0         | 116/-        | 2   | H4   | -        | F4        |  |
| 0       | 0         | 128/-        | 1   | 10   | -        | C6        |  |
|         | Ι         | 116/71       | 1   | H4   | -        | F4        |  |

Examples of using eTimer on Power Architecture devices, Rev. 0, 09/2013

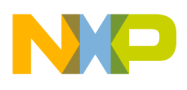

|         | alina ette |        |     | PORT | PINS     |           |  |  |
|---------|------------|--------|-----|------|----------|-----------|--|--|
| channel | airection  |        | 222 | PIN  | 144 LQFP | 257MAPBGA |  |  |
|         |            | 128/71 | 2   | 10   | -        | C6        |  |  |
|         | 0          | 119/-  | 2   | H7   | -        | F2        |  |  |
| 1       | 0          | 129/-  | 1   | 11   | -        | T3        |  |  |
| T       |            | 119/72 | 1   | H7   | -        | F2        |  |  |
|         |            | 129/72 | 2   | 11   | -        | Т3        |  |  |
|         |            | 6/-    | 2   | A6   | 2        | D1        |  |  |
|         | 0          | 122/-  | 2   | H10  | -        | C7        |  |  |
|         | 0          | 130/-  | 1   | 12   | -        | D11       |  |  |
| 2       |            | 152/-  | 2   | J8   | 95       | G16       |  |  |
| Z       |            | 6/73   | 1   | A6   | 2        | D1        |  |  |
|         |            | 122/73 | 2   | H10  | -        | C7        |  |  |
|         | 1          | 130/72 | 3   | 12   | -        | D11       |  |  |
|         |            | 152/73 | 4   | J8   | 95       | G16       |  |  |
|         | 0          | 7/-    | 2   | A7   | 10       | G4        |  |  |
|         |            | 125/-  | 2   | H13  | -        | A14       |  |  |
| 2       |            | 131/-  | 1   | 13   | -        | A10       |  |  |
| 3       |            | 7/74   | 1   | A7   | 10       | G4        |  |  |
|         | I          | 125/74 | 2   | H13  | -        | A14       |  |  |
|         |            | 131/74 | 3   | 13   | -        | A10       |  |  |
|         |            | 8/-    | 2   | A8   | 12       | H1        |  |  |
|         | О          | 126/-  | 2   | H14  | -        | P13       |  |  |
|         |            | 137/-  | 1   | 19   | -        | L3        |  |  |
| Λ       |            | 152/-  | 1   | J8   | 95       | G16       |  |  |
| 4       |            | 8/75   | 1   | A8   | 12       | H1        |  |  |
|         |            | 126/75 | 2   | H14  | -        | P13       |  |  |
|         | 1          | 137/75 | 3   | 19   | -        | L3        |  |  |
|         |            | 152/75 | 4   | J8   | 95       | G16       |  |  |
|         |            | 9/-    | 2   | A9   | 134      | A4        |  |  |
|         | 0          | 127/-  | 2   | H15  | -        | C17       |  |  |
|         | 0          | 138/-  | 1   | 110  | -        | M3        |  |  |
| _       |            | 153/-  | 1   | 19   | 16       | K1        |  |  |
| 5       |            | 9/76   | 1   | A9   | 134      | A4        |  |  |
|         |            | 127/76 | 2   | H15  | -        | C17       |  |  |
|         |            | 138/76 | 3   | 110  | _        | M3        |  |  |
|         |            | 153/76 | 4   | J9   | 16       | K1        |  |  |

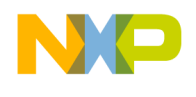

## 2.3.1 Set as input

Set the IMCR and MSCR register.

The IMCR registers select the input functionality of a pin and other parameters are set by the MSCR registers. The MSCR register manages the following main parameters of a pin:

- input buffer enable (IBE)
- output buffer enable (OBE)
- slew rate (SRC)
- output functionality (SSS).

```
IMCR[number of IMCR register].SSS.B= SSS from table; //select the input
functionality
MSCR[number of MSCR register].IBE.B= 0x1; //enable input buffer
MSCR[number of MSCR register].OBE.B= 0x0; //disable output buffer
MSCR[number of MSCR register].SRC = slew_rate; //set slew rate
```

# 2.3.2 Set as output

### Set the MSCR register.

```
MSCR[number of MSCR register].SSS.B= SSS from table; //select the output
functionality
MSCR[number of MSCR register].IBE.B= 0x0; //disable input buffer
MSCR[number of MSCR register].OBE.B= 0x1; //enable output buffer
MSCR[number of MSCR register].SRC = slew_rate; //set slew rate
```

# 3 Generating periodical signal

Description: This function is for generating periodical signal with variable duty cycle. Minimum steps of duty cycle variance given by motor control clock (motc\_clk) are given in the Table 4.

|   |                  |     | 1               | ~ ~ ~                          |   |  |
|---|------------------|-----|-----------------|--------------------------------|---|--|
| M | inimal frequency | Max | timum frequency | Minimum variance of duty cycle |   |  |
| > | 0                | <=  | motc_clk/1000   | 0.1                            | % |  |
| > | motc_clk/1000    | <=  | motc_clk/100    | 1                              | % |  |
| > | motc_clk/100     | <=  | motc_clk/10     | 10                             | % |  |
| > | motc_clk/10      | <=  | motc_clk/2      | 50                             | % |  |

Table 4: Minimum step of duty cycle

What is needed: 1 channel, 1 pad

*Implementation:* The COMP1 register is used for driving the duty cycle, the CMPLD1 register is used for driving the frequency of the signal. Figure 4 shows this. The output signal is set on a successful compare of COMP1 and cleared on successful compare of COMP2.

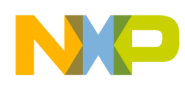

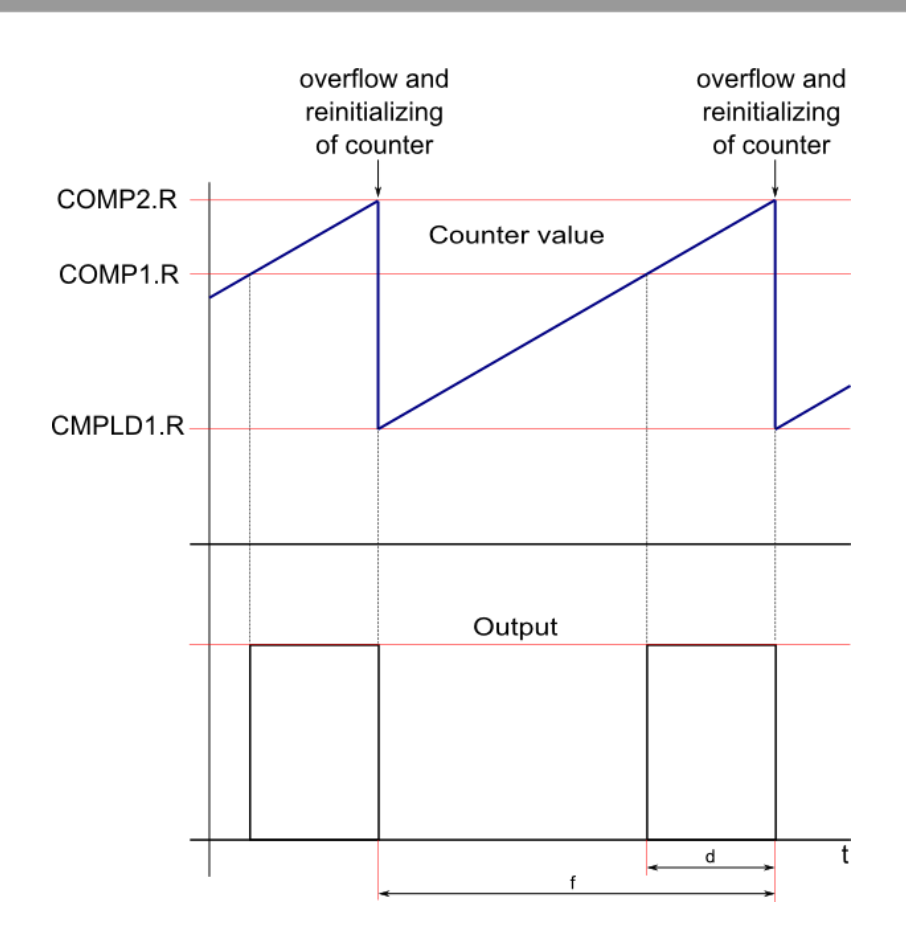

Figure 4. Generating periodical signal waveforms

d- duty cycle f- frequency motc\_clk- motor control clock eTimer\_div- eTimer internal divider

1. Check if it is possible to generate the signal with parameters d and f with input frequency of module motc\_clk:

```
motc_clk[Hz]/(MAX_DIVIDER*MIN_FREQ[Hz]) < f[Hz] <= motc_clk[Hz]/2</pre>
```

where, MAX\_DIVIDER is value 128, it is the maximal internal eTimer divider MIN\_FREQ is value 65000. The maximum value of counter is 65535. The value 535 is reserve. The left side of equation is low frequency board and the right side is the high frequency board.

Example:

motc\_clk = 160 MHz 160\*10^6/(128\*65000) < f <= 160\*10^6/2 19 Hz < f <= 80 MHz It means device is able to generate signal form 20 Hz up to 80 MHz.

2. Set the internal eTimer divider:

```
eTimer_div >= motc_clk/(f*MIN_FREQ)
```

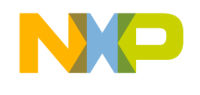

but DIV can be only following: 1, 2, 4, 8, 16, 32, 64 or 128

### Example: motc\_clk = 160 MHz

f = 50 Hz

```
eTimer_div >= 160*10^6/(50*65000)
eTimer_div >= 49
The closest possible value is DIV = 64.
```

### 3. Set the registers for generating signal with parameter d and f:

### a) Set up the signal parameters:

CTRL1.B.PRISRC = this is given by eTimer\_div; //See the table 5

| Table 5: eTimer dividers values |              |  |  |  |  |  |  |
|---------------------------------|--------------|--|--|--|--|--|--|
| eTimer_div                      | PRISRC value |  |  |  |  |  |  |
| 1                               | 24           |  |  |  |  |  |  |
| 2                               | 25           |  |  |  |  |  |  |
| 4                               | 26           |  |  |  |  |  |  |
| 8                               | 27           |  |  |  |  |  |  |
| 16                              | 28           |  |  |  |  |  |  |
| 32                              | 29           |  |  |  |  |  |  |
| 64                              | 30           |  |  |  |  |  |  |
| 128                             | 31           |  |  |  |  |  |  |

CTRL1.B.CNTMODE = 0x1; CTRL1.B.LENGTH = 0x1; CCCTRL.B.CLC1 = 0x7; // count rising edges of primary source // count until compare then reinitialize // reinitializing counter by value which is stored in CMPLD1

```
COMP2.R = 0xFFFF; //
COMP1.R = 0xFFFF - (range*d)/1000; //
CMPLD1.R = 0xFFFF - range + 1; //
```

### where range = motc\_clk/(eTimer\_div\*frequency)

### b) Output setting:

CTRL2.B.OEN = 0x1; //output enable CTRL2.B.OUTMODE = 0x8; //set on successful compare on COMP1, clear on successful compare on COMP2

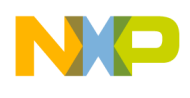

# 4 Generating periodical pulse (signal which has long period but thin pulse)

Description: This function is for generating periodical signal with variable pulse width. One channel of eTimer is used for generating the pulse. Period is given by 1 or 2 channels. It depends on length of the period.

What is needed:

- a) short period: 2 channel, 1 pad
- b) long period: 3 channel, 1 pad, two chained channels are used for period

### Implementation:

The Figure 5 shows the connection between the eTimer channels. The colors of blocks correspond with the waveform on figures 6 and 7.

### **Short period**

Channel C defines the period of the signal that triggers the channel A which generates the pulse. The channel A COMP1 register is used for driving 50 % duty cycle and the CMPLD1 register is used for driving period of signal. The output signal is set on successful compares of COMP1 and cleared on successful compares of COMP2. The output signal of channel C is used as the secondary source for channel A (as a trigger). This signal is only inside the device (inside the module). The channel A COMP1 register is used for driving the width. The output signal is cleared on the secondary source input edge and set on the compare with COMP1. The output signal is inverted and then is routed to the pin (output). The waveforms are shown on the Figure 6.

### **Long Period**

Channel C is used as a source of channel B which triggers the channel A which then generates the pulse. The channels B and C define the period of signal. The channels B and C COMP1 registers are used for driving 50 % duty cycle and CMPLD1 registers are used for driving period of signal. The output signals of both channels are set on successful compare of COMP1s and cleared on successful compares of COMP2s. The output signal of channel C is used as the source of clock for channel B. This signal is only inside the device (inside the module). The output signal of channel B is used as the secondary source for channel A (as a trigger). This signal is only inside the device (inside the module). The output signal is cleared on the secondary source input edge and set on compare with COMP1. The output signal is inverted and then is routed to the pin (output). The waveforms are shown on the Figure 7.

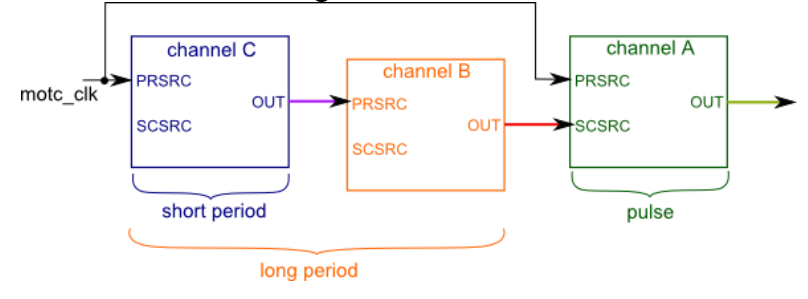

Figure 5. Connection between channels

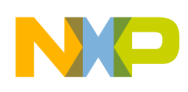

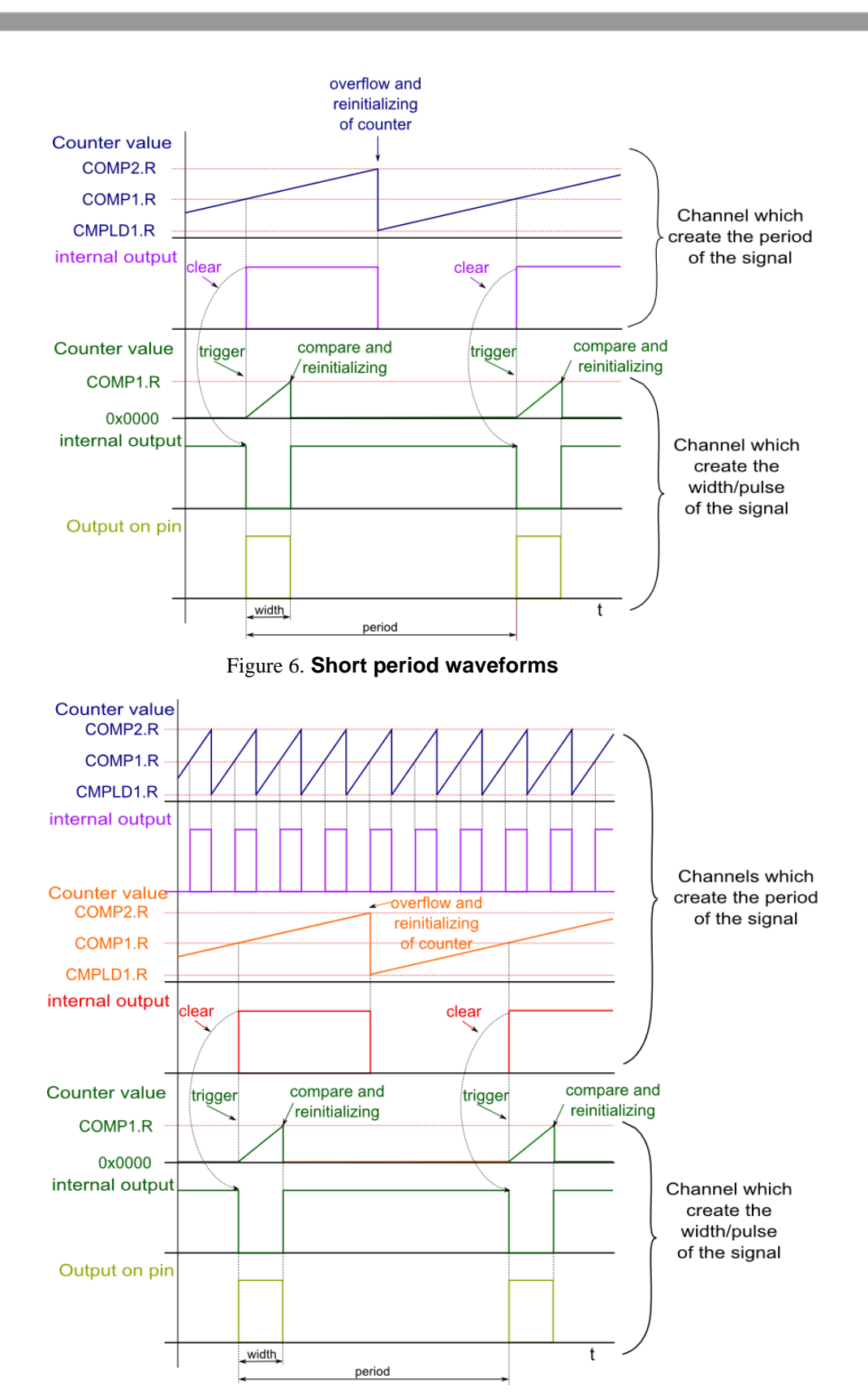

Figure 7. Long period waveforms

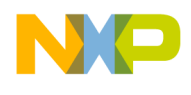

width -width of pulse period - period of signal range\_b- range for channel of timer which defines the period – short period range\_c-range for channel of timer which defines the period, this is used only for longer period div\_pulse-value of channel divider which is used for pulse div\_period-divider of channel which is used for period short x long period motc\_clk -motor control clock

# 4.1 Check if it is possible to generate the signal with parameters width and period with motc\_clk input frequency

a) Check the width

1000000/motc\_clk [kHz] < width [ns] < MIN\_FREQ\*MAX\_DIVIDER\*1000000/motc\_clk [kHz], where MAX\_DIVIDER is value 128, it is the maximal internal eTimer divider MIN\_FREQ is value 65000, it is maximum value of counter (535 is reserve). The left side of equation is the minimum period and the right side is the maximum period.

b) Check the period
2/motc\_clk [kHz] < period [ms] < MIN\_FREQ\*MIN\_FREQ\*MAX\_DIVIDER/motc\_clk [kHz], where MAX\_DIVIDER is value 128, it is the maximal internal eTimer divider</li>
MIN\_FREQ is value 65000, it is maximum value of counter (535 is reserve).
The left side of equation is the minimum period and the right side is the maximum period.

It makes sense to check one more conclusion: 2\*period [ms] \*1000000 > width [ns] Period must be at least twice bigger than width.

Decide if the signal has long or short period short period < MIN\_FREQ\*MAX\_DIV/motc\_clk <= long period

### Example:

```
motc_clk = 160 MHz
short period < 65000 * 128 / 160 [MHz] <= long period
short period < 52 [ms] <= long period</pre>
```

# 4.2 Set registers for generating the pulse

The width of the pulse does not depend on the number of channels which are used for generating the period but the secondary source depends on this. It means that for short periods the output of channel C is used and for long periods the output of channel B is used as the secondary source. The first channel is used for short period (channel C) and the second channel (channel B) is used for long period. Set the internal eTimer divider: div\_pulse >= (width [ns] \* motc\_clk [GHz])/MIN\_FREQ, but div can be only following: 1, 2, 4, 8, 16, 32, 64 or 128.

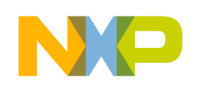

```
Example:
a) motc_clk = 160 MHz
width = 750 ns
div_pulse >= (750 * 0.16)/65000
div_pulse >= 0
The closest possible value is div_pulse = 1.
b) Set up the pulse parameters:
CTRL1.B.PRISRC = this is given by div_pulse; //See the table 5 - eTimer_div =
div_period
CTRL1.B.CNTMODE = 0x6;//edge of secondary source triggers primary count till compare
CTRL1.B.LENGTH = 0x1; //count until compare then reinitialize
COMP2.R = 0xFFFF; // here is not use this comparator set out of working area
COMP1.R = (motor_clk [GHz] * width [ns])/div_pulse;
```

The secondary source of channel A (channel which generates the pulse) is given by the length of period generating signal. It is channel C for short period. It is channel B for long period. Short:

### CTRL1.B.SECSRC = 16 + number of channel C; //for period is use one channel (channel C) Long: CTRL1.B.SECSRC = 16 + number of channel B; //for this period is used two channels, here is used the channel B which trigger channel A which create the pulse. The channel C is source of

```
primary clock for the channel B.
Output setting:
CTRL2.B.OEN = 0x1; //output enable
CTRL2.B.OUTMODE = 0x5; // set on successful compare on COMP1, clear on secondary
source
Input edge:
CTRL2.B.OPS = 0x1; // inverted output
```

# 4.3 Set registers for generating short period

```
Only one channel of eTimer is used (channel C on Figure 5).
a) Set the internal eTimer divider:
div period >= motc clk [kHz] * period [ms]/ MIN FREQ
```

### Example:

```
motc_clk = 160 MHz
period = 20 ms
```

div\_period >= (160000 \* 160000)/65000
div\_period >= 49

```
The closest possible value is div_period = 64.
```

```
b) Set up the period parameters:
CTRL1.B.PRISRC = this is given by div_period; //See the table 5 - eTimer_div =
div_period
CTRL1.B.CNTMODE = 0x1; //count rising edges of primary source
CTRL1.B.CLC1 = 0x1; //count until compare then reinitialize
CCCTRL.B.CLC1 = 0x7; //reinitializing counter by value which is stored
in CMPLD1
COMP2.R = 0xFFFF; //
COMP1.R = 0xFFFF - range b/2; //duty cycle is always 50 %
```

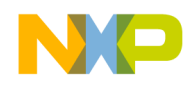

```
CMPLD1.R = 0xFFFF - range_b + 1;
where range_b = motc_clk * period/div_period
```

```
c) Output setting
```

//set on successful compare on COMP1,

```
CTRL2.B.OUTMODE = 0x8;
clear on successful compare on COMP2
```

This signal is not routed on the output pin. It is used as trigger of channel which creates pulse.

# 4.4 Set registers for generating long period

There are two channels for generating period channel C and channel B (Figure 5). The Setting period has three level of latitude: internal eTimer divider (channel C), two counting values (channel C) and (channels B).

11

a) Determine ranges of both counters and divider for the channels C for given period and motor control:

```
period [ms] = div_period * range_b * range_c/motc_clk [kHz]
where range_b and range_c is from 2 up to MIN_FREQ and div_period 1, 2, 4, 8, 16, 32, 64 or
128
```

### Example:

motc\_clk = 160 MHz
period = 250 ms

250 = div\_period \* range\_b \* range\_c/160000
4 \* 10<sup>7</sup> = div \_period \* range\_b \* range\_c

### Check the value of div\_period:

range\_b = range\_c = MIN\_FREQ  $4*10^7$  = div\_period \* MIN\_FREQ2 div period = 4 \*  $10^7/4225$  \*  $10^6$  = 0,01 -> select dic period = 1

range\_b \* range\_c =  $160000 \times 250 / 1 = 4 \times 10^7$ <u>Chose range b = 40000</u> range\_c =  $4 \times 10^7 / range_b$ range\_c =  $4 \times 10^7 / 4 \times 10^4$ range c = 1000

#### b) Channel C - internal

```
CTRL1.B.PRISRC = this is given by div_period;
CTRL1.B.CNTMODE = 0x1;
CTRL1.B.LENGTH = 0x1;
CCCTRL.B.CLC1 = 0x7;
//count rising edges of primary source
//count until compare then reinitialize
//reinitializing counter by value which is stored
in CMPLD1
```

```
COMP2.R = 0xFFFF;
COMP1.R = 0xFFFF - range_b/2;
CMPLD1.R = 0xFFFF - range b + 1;
```

```
//
//duty cycle is always 50 %
//
```

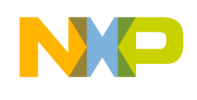

```
Output setting
CTRL2.B.OUTMODE = 0x8;
                                       //set on successful compare on COMP1, clear on successful
                                       compare on COMP2
c) Channel B – trigger for the channel A which creates the pulse
                                               //See the table 5 - eTimer_div = div period
CTRL1.B.PRISRC = this is given by div period;
CTRL1.B.CNTMODE = 0x1;
                                           //count rising edges of primary source
                                           //count until compare then reinitialize
CTRL1.B.LENGTH = 0x1;
                                           //reinitializing counter by value which is stored in
CCCTRL.B.CLC1 = 0x7;
                                           CMPLD1
COMP2.R = 0 \times FFFF;
                                           11
                                           //duty cycle is always 50 %
COMP1.R = 0 \times FFFF - range c/2;
CMPLD1.R = 0xFFFF - range c + 1;
                                           11
d) Output setting
CTRL2.B.OUTMODE = 0x8;
                                    //set on successful compare on COMP1, clear on successful
```

# 5 Generating one-shot signal

Description: This function generates a single short pulse which has two parameters: delay and width. The width expresses the width of the pulse and the delay expresses time between generating pulse start and the function trigger. It is possible to select the active level of pulse – high or low.

compare on COMP2

What is needed: 1 channel, 1 pad

Implementation: The COMP1 register is used for the delay and the COMP2 register is used for driving the width of the pulse.

Figure 8 shows this. The output signal is set on successful compare of COMP1 and cleared on successful compare of COMP2.

The first part is used to set the eTimer channel and the second part is used for generating the signal.

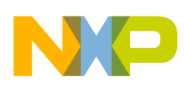

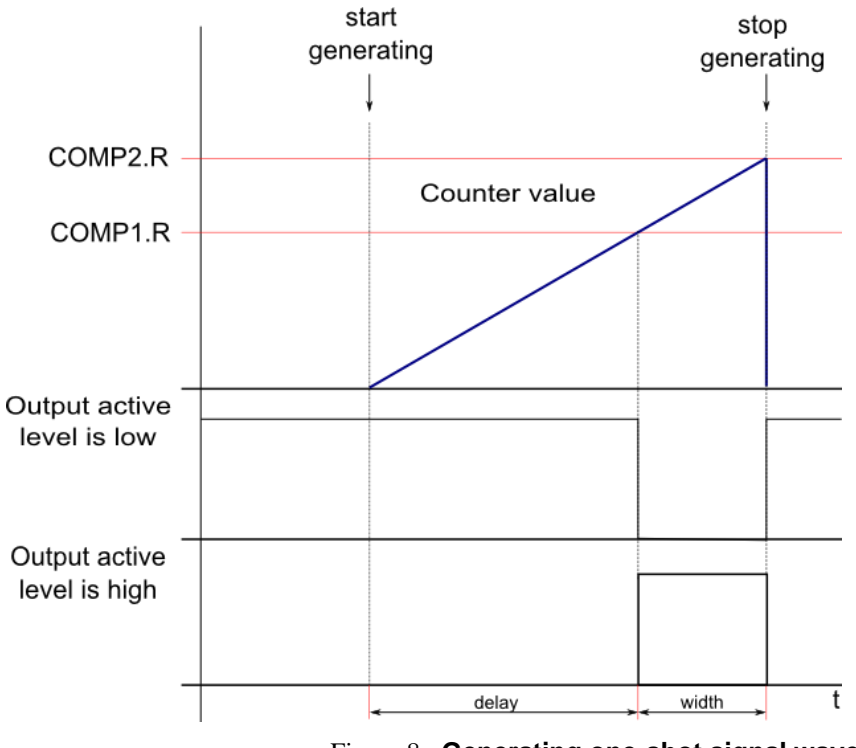

Figure 8. Generating one-shot signal waveforms

# 5.1 Check if it is possible to generate the signal with parameters width and delay with motc\_clk input frequency

```
a) check delay 2/motor_freq [MHz] < delay [us] < MIN_FREQ* MAX_DIVIDER/ motor_freq
  [MHz],Where MAX_DIVIDER is 128 and MIN_FREQ = 65000.
Example:
  motc clk = 160 MHz</pre>
```

```
2/160 < delay [us] <128*65000/160
25 ns < delay < 52 ms
b) Check width
width < delay</pre>
```

### 5.2. Setting of eTimer channel

```
a) Set the internal eTimer divider:
    div_period >= motc_clk [MHz] * delay [us]/ MIN_FREQ
    Example:
    motc_clk = 160 MHz
    delay = 1 ms
    div_period >= 160 [MHz] * 1000 [us]/ 65000
    div_period >= 2.46
```

The closest possible value is  $div_period = 4$ .

b) Set up the period parameters:

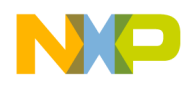

```
CTRL1.B.PRISRC = this is given by div_period; //See the table 5 - eTimer_div =
div_period
CNTR.R = 0x0; //clear counter for the new use
COMP1.R = range - delay; //
COMP2.R = range + (width [us] *motc_clk [MHz]/div_period) - delay + width;
c) Where range = delay [µs]*motc clk [MHz]/div period
```

```
c) Where range = delay [\mu s]^{motc_clk} [MHz]/div_period
```

CTRL1.B.ONCE= 0x1; //count until compare and then stop

C Output setting
CTRL2.B.OEN = 0x1; - enable output
CTRL2.B.OPS = output active level; // 0 - low, 1- high
CTRL2.B.OUTMODE = 0x4; // toggle OFLAG output using alternating compare
registers

# 5.3. Start generating:

CNTR.R = 0x0; // clear counter for the new use CTRL1.B.CNTMODE = 0x1; // count rising edges of primary source/start generating signal

# 6 Measure signal parameters

Description: This function is for measuring signal frequency and duty cycle.

What is needed: 1 channel, 1 pad

Implementation: One channel of the eTimer is used for measuring the frequency and duty cycle. The function uses the capture functionality of the eTimer. The motor control clock is used as the primary source of clock and the input signal as secondary source. Its edges drive the capturing values of internal counter. The counter is counting repeatedly the primary source and captures its values on edges produced by the secondary source or input. The capture 1 register is set for capture the counter value on rising edge of signal and the capture 2 register is set for capture the counter value on falling edge of input signal. The capture registers have two-deep FIFO so they are able to capture two values. The frequency is calculated from the two values related to the rising edges and the duty cycle using the difference between the values related to the first rising edge and the first falling edge. The implementation is divided into two parts. First part is used for setting the eTimer channel and the second part is used for doing the measurement (start capturing and calculate the frequency and duty cycle). The Figure 9 shows the waveforms.

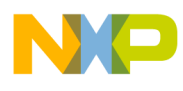

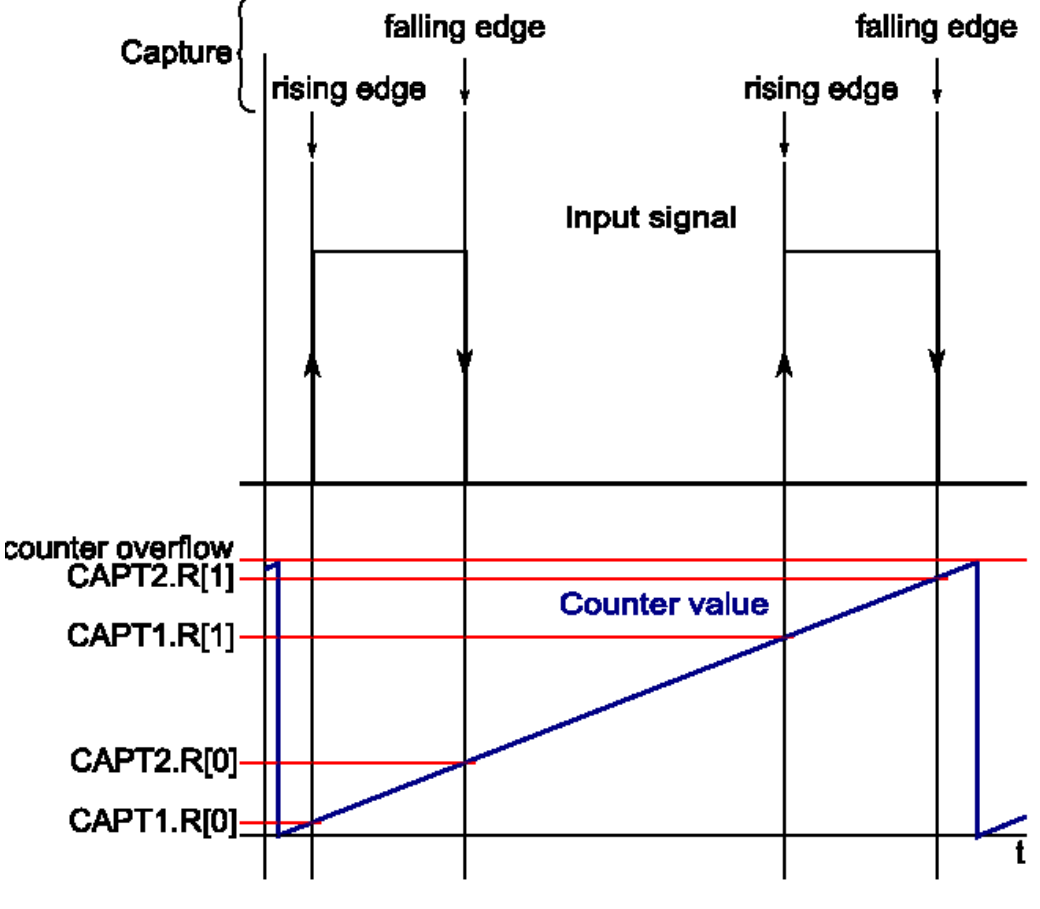

Figure 9. Measurement signal waveforms

The values in the brackets mean the position in the FIFO of the capture registers.

### 6.1 Calculate the signal parameters

```
a) Frequency:
```

```
f [kHz] = motc_clk [kHz]/(CAPT1.R[1] - CAPT1.R[0]),
where motc_clk is motor control clock.
```

```
Example:
```

The input signal was generated by function generator. Following setting has been used: 3 kHz, 11.26%, slewrates of falling and rising edge 150 ns.

motc\_clk = 160 MHz CAPT1.R[1] = 0xC642 = 50754 CAPT1.R[0] = 0xF5F0 = 62960

```
f [kHz] = 160000/(50754-62960) = 160000/53329 = 3.0002 kHz (3 kHz in device)
50754 - 62960 is equal 53329 because 16 bit unsigned format is used and the counter counts
repeatedly. So the counter counts from 62960 to 65535 - overflow to 0 (maximum 16 bit value) and
from 0 to 50754 so = 65535 - 62960 + 50754 = 53329.
```

```
b) Duty cycle
duty [per thousand] = ((CAPT2.R[0] - CAPT1.R[0])*1000)/(CAPT1.R[1] - CAPT1.R[0])
Example:
CAPT1.R[1] = 0xC642 = 50754
CAPT1.R[0] = 0xF5F0 = 62960
CAPT2.R[0] = 0x0D66 = 3430
```

duty [per thousand] = ((3430 - 62960)\*1000)/(50754 - 62960) = 6005\*1000/53329 = 112.6 (112 in device)

# 6.2 Calculate the signal parameters

| CTRL1.B.PRISRC<br>CCCTRL.B.CPT1MODE =              | = 0x2;     | = IP_BUS_<br>//capture          | DIVIDER[0]; //maximum resolution<br>counter by rising edge of secondary input (measure                                                                                              |
|----------------------------------------------------|------------|---------------------------------|----------------------------------------------------------------------------------------------------|
| CCCTRL.B.CPT2MODE =                                | = 0x1;     | signal)<br>//capture<br>signal) | e counter by falling edge of secondary input (measure                                                                                                    |
| CCCTRL.B.CFWM                                      |            | = 0x2;                          | //capture flag set as soon as more than 3 values will be in FIFOs                                                                                                    |
| CTRL1.B.LENGTH<br>CTRL1.B.ONCE<br>CTRL1.B.SECSRC = | - channel, | = 0x0;<br>= 0x0;                | <pre>//continue counting to roll over<br/>//count repeatedly<br/>//counter "channel" input pin is use for trigger the<br/>capturing - measuring signal is connect to this pin</pre> |
| CTRL1.B.CNTMODE =                                  | = 0x1:     |                                 | //count rising edge of primary source                                                                                                    |

# 6.3 Start measurement (second part of implementation)

```
a) Measure
CCCTRL.B.ARM = 0x1; //enable/start capturing
while ((STS.B.ICF1 == 0x0)||( STS.B.ICF2 == 0x0)); //wait for capture 2 cap1 values and 2 capt2
values
CCCTRL.B.ARM = 0x0; //disable/stop capturing
STS.B.ICF1 = 0x1; //clear capture 1 flag
STS.B.ICF2 = 0x1; //clear capture 2 flag
```

### Read captures values from FIFOs:

| measure[0] =            | CAPT1.R; | //read first capture1 value             |
|-------------------------|----------|-----------------------------------------|
| <pre>measure[1] =</pre> | CAPT1.R; | //read second capture 1 value           |
| <pre>measure[2] =</pre> | CAPT2.R; | //read first capture2 value             |
| <pre>measure[3] =</pre> | CAPT2.R; | <pre>//read second capture2 value</pre> |
|                         |          |                                         |

```
b) Calculate frequency
```

```
frequency [kHz] = motor_freq [kHz]/(uint16_t)((measure[1] - measure[0]));
```

It is very important to use uint16\_t data type for captured values because the counter rolls over and if the 16 bit unsigned data type is used the counter overflow is not important. It has no effect on value captured for frequency and duty. See "Calculate the signal parameters" for more details about this.

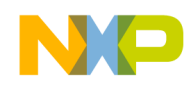

```
Calculate duty
c)
               = (uint16_t)((measure[2] - measure[0]))*1000/(uint16_t)((measure[1] -
duty
measure[0]));
```

Duty cycle is calculated in per thousand.

#### **Description of the Green Hills project** 7

The example codes use the eTimer 0 module. Before using any of the function it is necessary to set up the device for using the eTimer 0. The function Init peripheral eTimer() enables the clock for the eTimer 0 module. The function eTimer CONFIG PINS() sets the pin for communication with external world. Table 6 shows details about function which are in the project.

| Example name                                                                             | Function name                   | Function parameters | unit  | Description                    |
|------------------------------------------------------------------------------------------|---------------------------------|---------------------|-------|--------------------------------|
| Generating<br>periodical<br>signal                                                       | Generate_Signal                 | timer               | [-]   | which timer                    |
|                                                                                          |                                 | channel             | [-]   | which channel of timer         |
|                                                                                          |                                 | frequency           | [Hz]  | frequency of the output signal |
|                                                                                          |                                 | duty                | [‰]   | duty of the output signal      |
|                                                                                          |                                 | motor_freq          | [kHz] | module frequency               |
| Generating<br>periodical<br>pulse (signal<br>which has<br>long period<br>but thin pulse) | Generate_Signal2                | timer               | [-]   | which timer                    |
|                                                                                          |                                 | channel4period_b    | [-]   | base channel for period        |
|                                                                                          |                                 | channel4period_0    | [-]   | output channel for period      |
|                                                                                          |                                 | channel4pulse       | [-]   | channel create the pulses      |
|                                                                                          |                                 | period              | [ms]  | period of the output signal    |
|                                                                                          |                                 | width               | [ns]  | width of the pulse             |
|                                                                                          |                                 | motor_freq          | [kHz] | module frequency               |
| Generating<br>one-shot<br>signal                                                         | Generate_OneShot<br>_signal_set | timer               | [-]   | which timer                    |
|                                                                                          |                                 | channel             | [-]   | which channel of timer         |
|                                                                                          |                                 | delay               | [µs]  | delay of the pulse             |
|                                                                                          |                                 | width               | [µs]  | width of the pulse             |
|                                                                                          |                                 | motor_freq          | [kHz] | module frequency               |
|                                                                                          |                                 | active_level        | [-]   | HIGH or LOW                    |
|                                                                                          | Start_Generate                  | timer               | [-]   | which timer                    |
|                                                                                          | _OneShot_signal                 | channel             | [-]   | which channel of timer         |
| Measure signal                                                                           | Measure_signal                  | timer               | [-]   | which timer                    |

Table 6: Summary of functions which are in the project

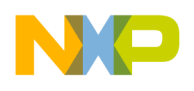

| Example name | Function name            | Function parameters     | unit  | Description                     |
|--------------|--------------------------|-------------------------|-------|---------------------------------|
| parameters   | _parameters_set          | channel                 | [-]   | which channel of timer          |
|              | Start_Measure<br>_signal | timer                   | [-]   | which timer                     |
|              |                          | channel                 | [-]   | which channel of timer          |
|              |                          | motor_freq              | [kHz] | module frequency                |
|              |                          | *frequency <sup>1</sup> | [Hz]  | frequency of the measure signal |
|              |                          | *duty <sup>1</sup>      | [‰]   | duty of the measure signal      |

The project can be opened as follows:

"Location on computer"\ eTimer\build\ghs\blocks\eTimer\eTimer\_sram.gpj

# 8 Reference

MPC5744PRM - Reference manual available at <u>www.freescale.com</u>

<sup>&</sup>lt;sup>1</sup> These variables are returned by the function.

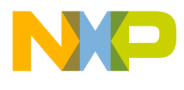

How to Reach Us:

Home Page: freescale.com

Web Support: freescale.com/support Information in this document is provided solely to enable system and software implementers to use Freescale products. There are no express or implied copyright licenses granted hereunder to design or fabricate any integrated circuits based on the information in this document. Freescale reserves the right to make changes without further notice to any products herein.

Freescale makes no warranty, representation, or guarantee regarding the suitability of its products for any particular purpose, nor does Freescale assume any liability arising out of the application or use of any product or circuit, and specifically disclaims any and all liability, including without limitation consequential or incidental damages. "Typical" parameters that may be provided in Freescale data sheets and/or specifications can and do vary in different applications, and actual performance may vary over time. All operating parameters, including "typicals," must be validated for each customer application by customer's technical experts. Freescale does not convey any license under its patent rights or the rights of others. Freescale sells products pursuant to standard terms and conditions of sale, which can be found at the following address: freescale.com/SalesTermsandConditions.

Freescale, and the Freescale logo are trademarks of Freescale Semiconductor, Inc., Reg. U.S. Pat. & Tm. Off. All other product or service names are the property of their respective owners.

© 2013 Freescale Semiconductor, Inc. All rights reserved.

Document Number: AN4793 Rev. 0, 09/2013

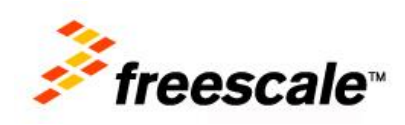